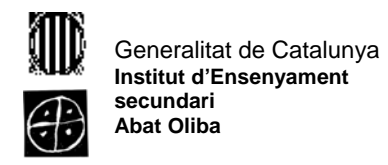

## <u>Pràctica O</u>

- Obre la llibreta i crea un fitxer amb el teu nom, cognom, curs i grup i la data d'avui. Desa l'arxiu amb el nom iden a la memòria USB i tanca la llibreta.
- 2. Contesta:
  - a. Com has obert la llibreta?

Inici/ Tots els programes/....

- b. Com has desat l'arxiu?
- 3. Crea la carpeta TIC 06-07 a la memòria USB. En aquesta carpeta desaràs tot el que aniràs fen a classe.
- 4. Obre la carpeta TIC 06-07 i crea una nova carpeta amb el nom pràctiques pdf. En aquesta carpeta desaràs les pràctiques descarregades d'internet.
- 5. Carrega la següent pàgina: <u>http://www.xtec.net/~cperez19/</u> i fes clic a la pestanya TIC.
- 6. Clica en Normativa de la memòria USB i llegeix aquest document.
- 7. Desa una copia al llapis de memòria, dins la carpeta TIC 06-07.
- 8. Com has desat la copia?